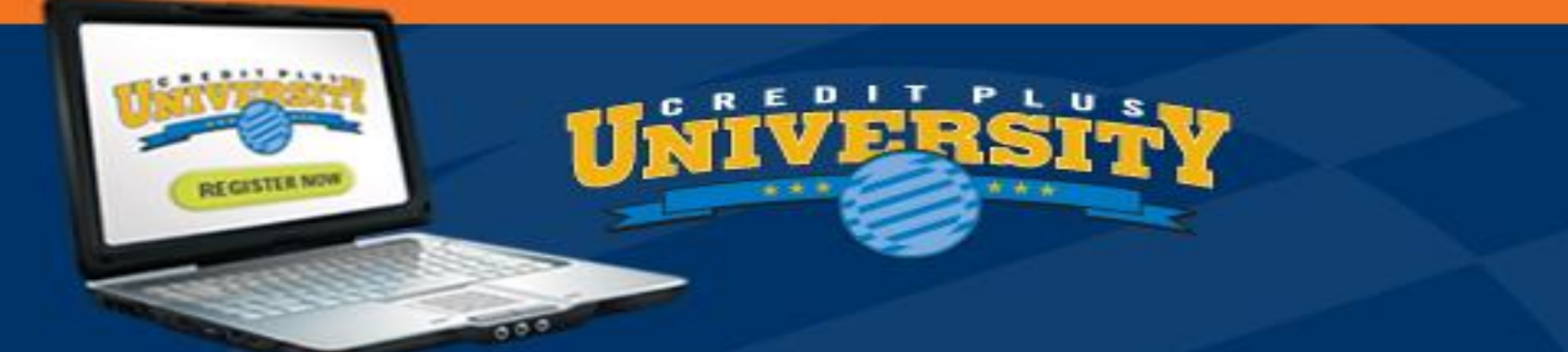

# AccountChek Ordering Instructions for the Borrower

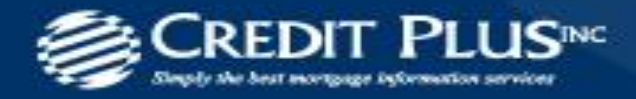

creditplus.com | info@creditplus.com

Once the order is placed an email will be sent to the borrower. The borrower will click on the Get Started bar to begin the process.

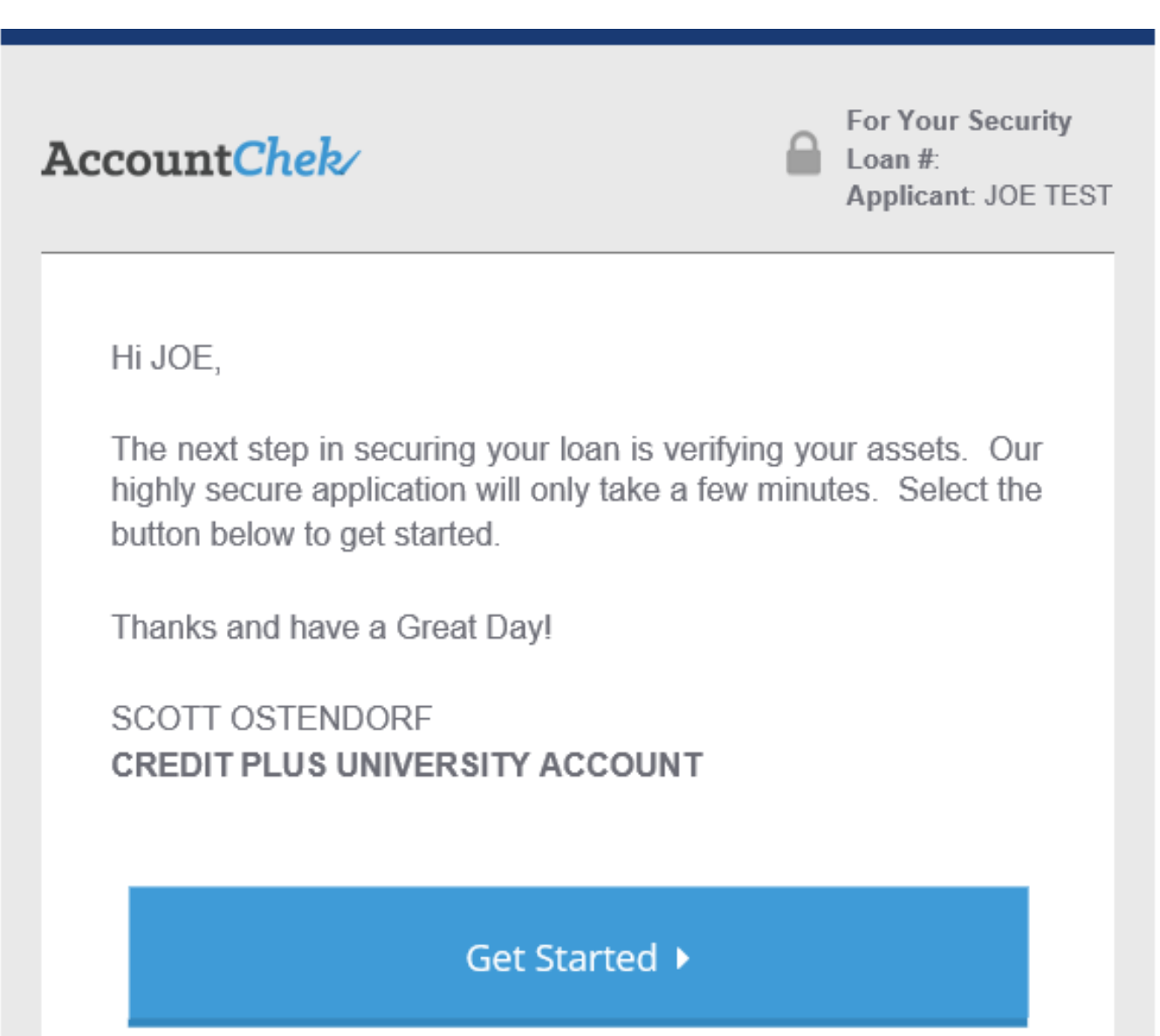

-

- -

- - - - - -

After the borrower clicks on Get Started in their email they will be brought to the AccountChek screen. The borrower will then enter the email the order was sent too, the last four digits of their SSN, accept the Terms of Service, and then click Sign-in.

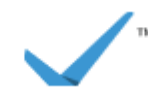

Welcome to AccountChek!

|                                                                                     | Email Address                         |  |
|-------------------------------------------------------------------------------------|---------------------------------------|--|
|                                                                                     | Last 4 digits of SSN/EIN              |  |
|                                                                                     | E27P-R56H-C98N                        |  |
|                                                                                     | Accept the Terms of Service. Resend • |  |
|                                                                                     | Sign-in ▶                             |  |
| Norton                                                                              |                                       |  |
| ABOUT SSL CERTIFICATES                                                              |                                       |  |
| not be able to manage or change anything about your accounts.                       |                                       |  |
| Customer Service   Frequently Asked Questions.<br>Terms of Service   Privacy Policy |                                       |  |
| ©2008 - 2015. The AccountChek Company, LLC.<br>All Rights Reserved                  |                                       |  |

Now click on the financial institution to begin the process of generating an electronic bank statement. This process will have to be completed for each financial institution.

AccountChek/~

👗 JOE TEST 🏦 Accounts 🗸 🛛 🕞 Sign Out

Success! You've signed in to AccountChek.

## **m** Financial Institutions

Select one of your financial institutions below to get started!

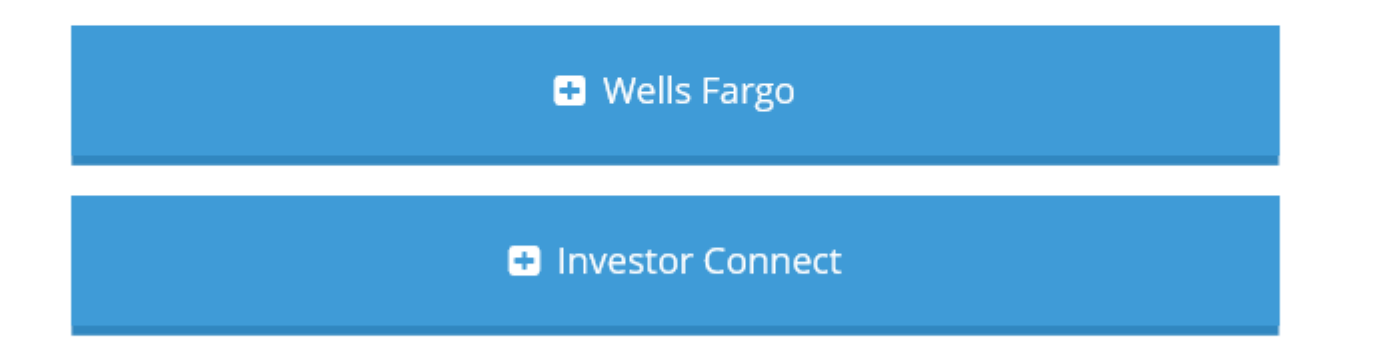

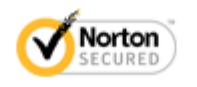

ABOUT SSL CERTIFICATES

Help | FAQ

\_\_\_\_\_

#### AccountChek/~

# **Q** Institution Type

What type of account will you be adding?

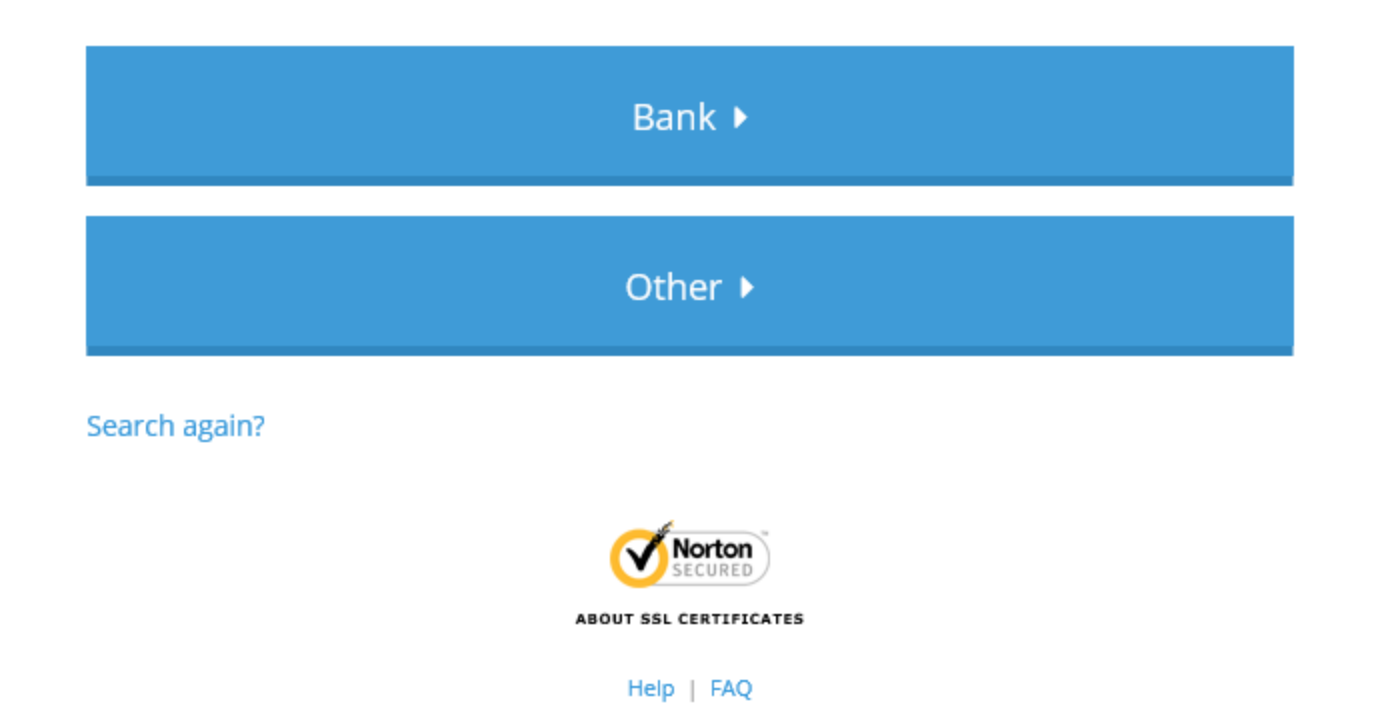

AccountChek/\*

👗 JOE TEST 🏾 🏦 Accounts 🗸 🛛 🕞 Sign Out

. .

### **Q** Financial Institution

. .

...

Select your financial institution from the list below.

**~**.

• • • • • • • •

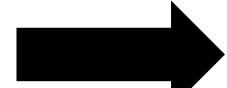

| ✓ Back                                     |                                  |  |
|--------------------------------------------|----------------------------------|--|
| First Financial Bank (Mineral Wells)       | http://www.cnbmw.com             |  |
| Fargo Public Schools FCU                   | http://www.fpsfcu.com            |  |
| Wells River Savings Bank                   | http://www.wellsriversavings.com |  |
| Wells Fargo HSA                            | http://www.wfhbs.com             |  |
| Wells Fargo (Commercial Electronic Office) | https://www.wellsfargo.com       |  |
| Wells Fargo                                | http://www.wellsfargo.com        |  |

Search again?

Complete the process by the borrower entering their online banking Username and Password for the financial institution selected.

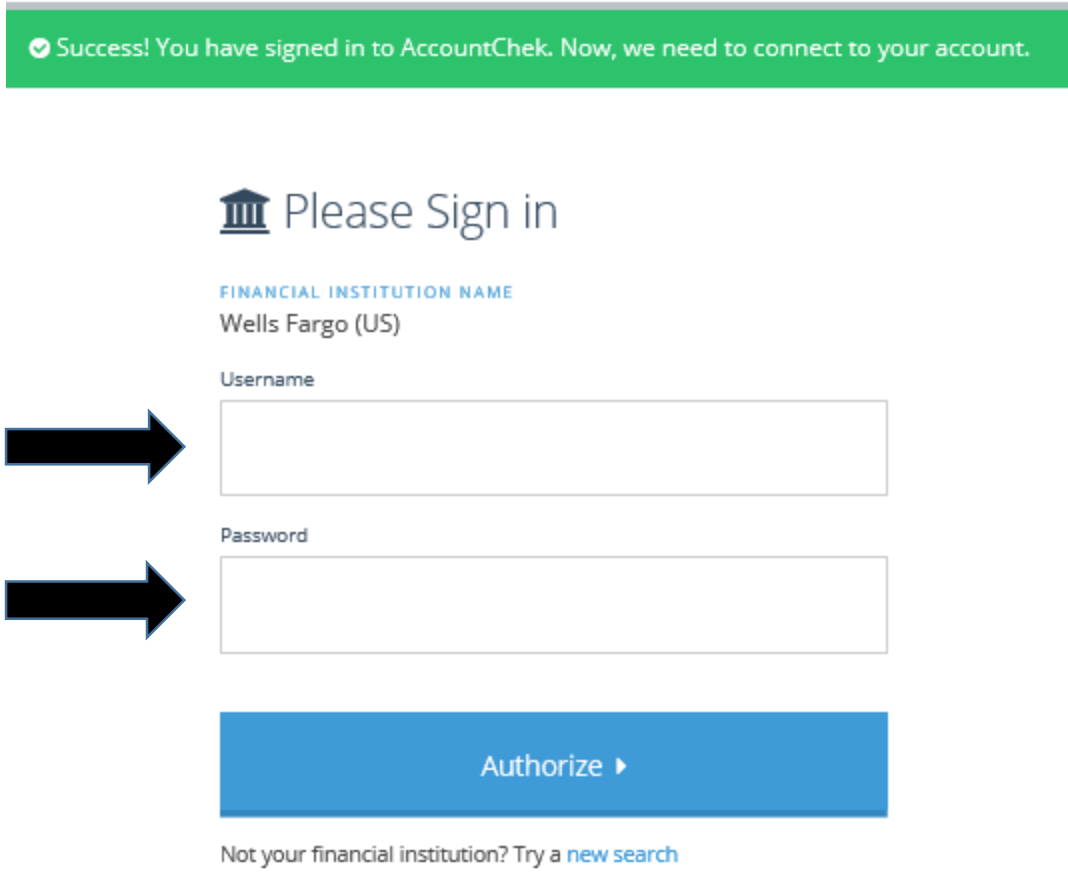

.

After authorization the borrower's account or accounts will be listed. If you only have one account with that financial institution click on it. If there are multiple accounts select the account numbers they want to share.

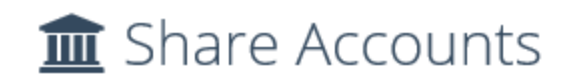

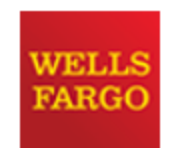

Choose an account to provide to your lender.

3306104005 - EVERYDAY CHECKING 🕞

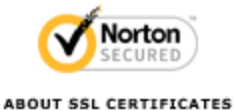

ABOOT DE CENTITERTE

Help | FAQ

©2008 - 2015. The AccountChek Company, LLC. All Rights Reserved Select the proper account type.

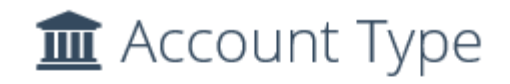

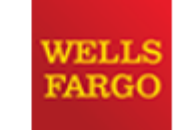

Thanks for sharing! Tell us more about your account type.

EVERYDAY CHECKING - 3306104005

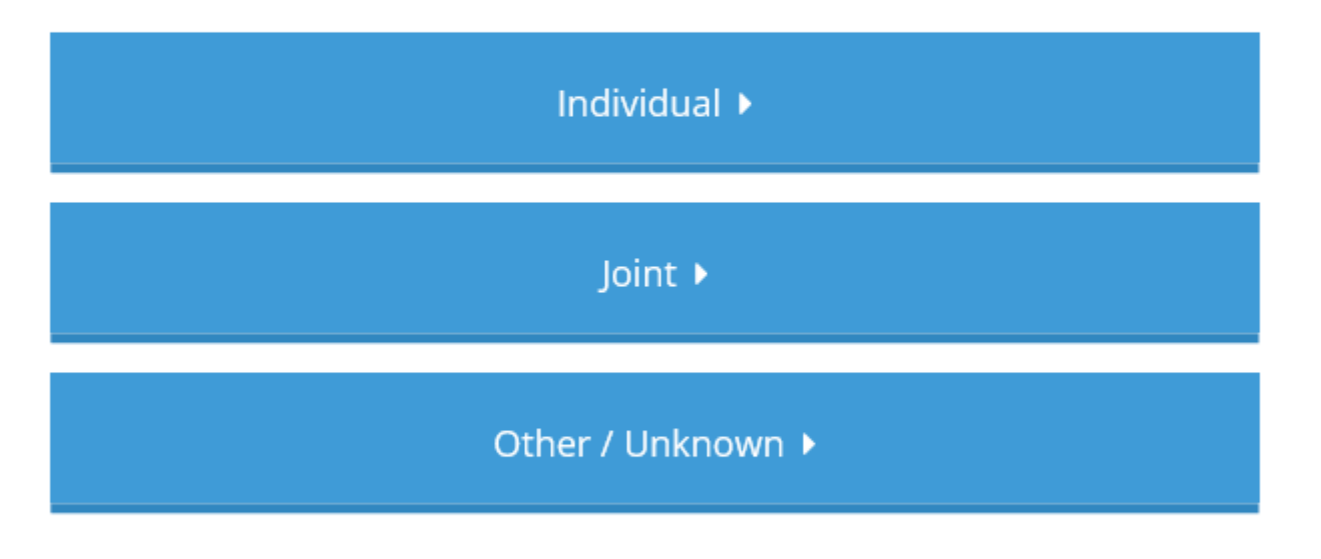

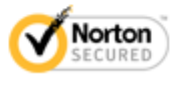

ABOUT SSL CERTIFICATES

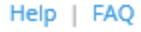

If you only have one financial institution you are now complete and hit finish. If you have other financial institution click on it and repeat the process.

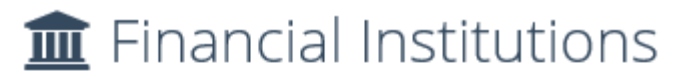

Select another institution to share or click Finish to complete the process.

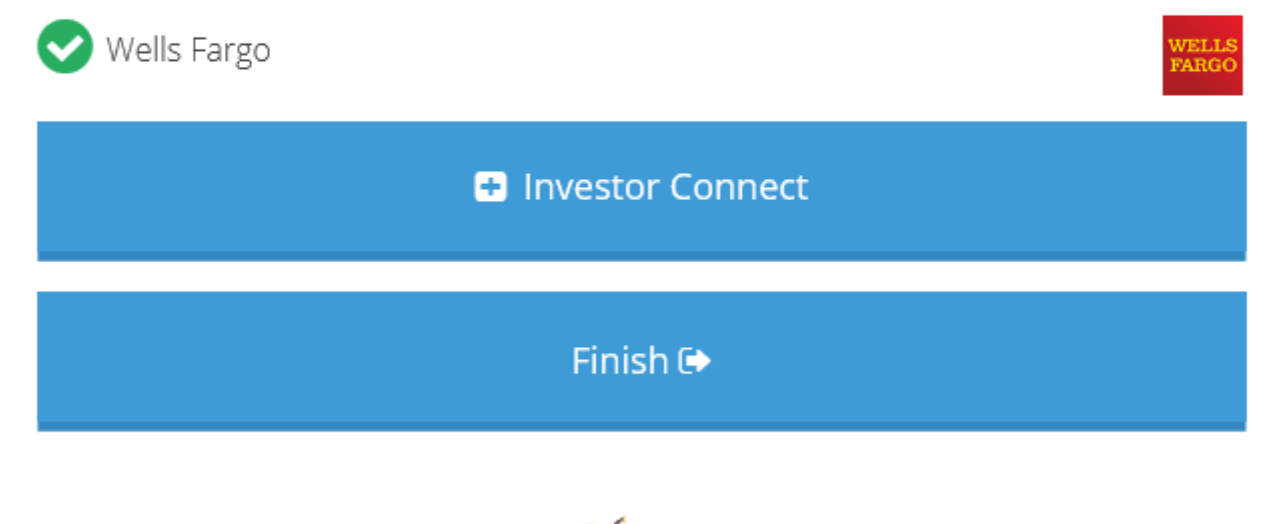

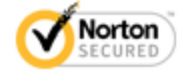

ABOUT SSL CERTIFICATES

Help | FAQ